# 망고 220 1.3M 카메라 포팅 가이드

http://www.mangoboard.com/ http://cafe.naver.com/embeddedcrazyboys Crazy Embedded Laboratory

# **Document History**

| Revision | Date       | Change note |
|----------|------------|-------------|
| Init     | 2015-03-30 | 전종인         |
|          |            |             |

| 1. | 소스 다운로드 받기            | 4 |
|----|-----------------------|---|
| 2. | 보드 준비 및 환경 설정         | 4 |
| 3. | 커널 수정 및 컴파일 하기        | 4 |
|    | 3.1. 커널 수정 사항         | 5 |
| 4. | eMMC 에 이미지 Write 하기   | 6 |
|    | 4.1. 부팅 후 이미지 Write하기 | 8 |

## 1. 소스 다운로드 받기

http://crztech.iptime.org:8080/Release/mango220-exynos4412/android-jellybean/2015-03-27/

### 2. 보드 준비 및 환경 설정

망고220 보드와 10.1" LCD, 1.3M 카메라, 5M 카메라를 준비를 했습니다.

카메라 Port가 2개가 있는데, CAM\_A Port에는 5M 카메라를 CAM\_B Port에는 1.3M를 연결을 했습니다.

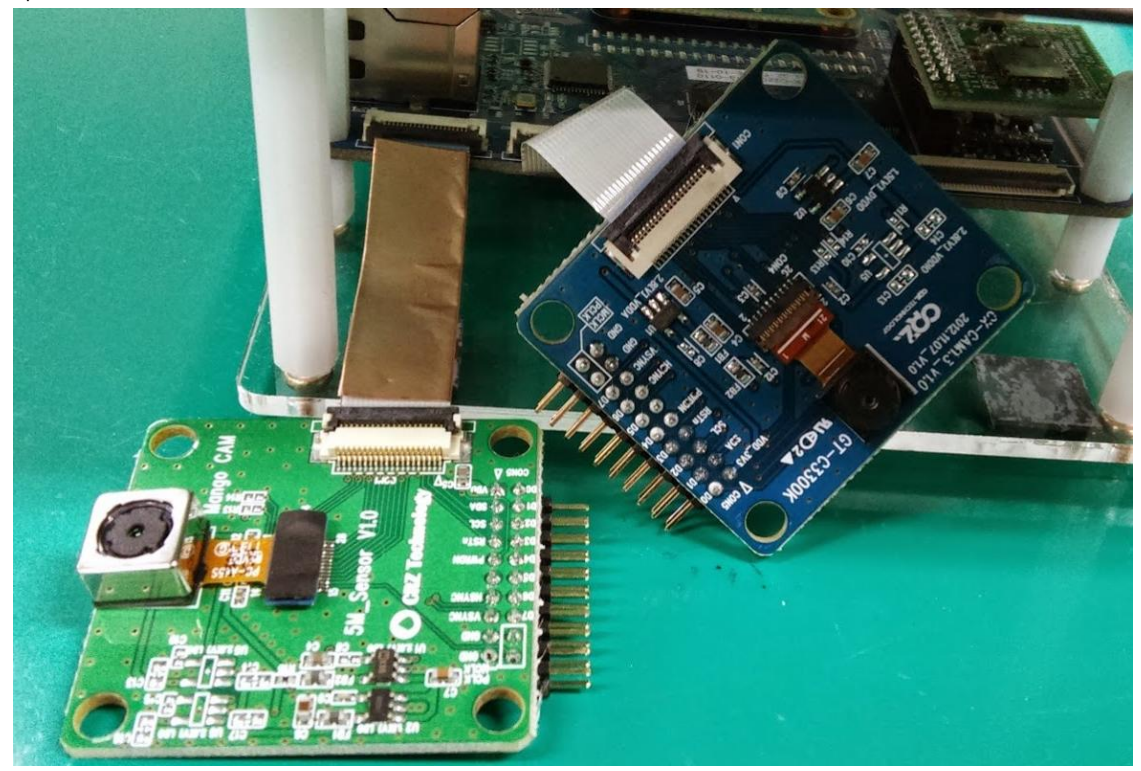

## 3. 커널 수정 및 컴파일 하기

| \$ cd kernel-3.0.51/             |                                    |           |
|----------------------------------|------------------------------------|-----------|
| eMMC 부팅을 할 것입니다.                 |                                    |           |
| 아래와 같이 configuration을 합니다.       |                                    |           |
| \$                               | ./build_kernel                     | defconfig |
| mango220 android emmc 10 1inch 1 | 280 800 mt9n111 5M CAM A defconfig |           |

### 3.1. 커널 수정 사항

| [icanjji@icanjji-Samsung-DeskTop-System kernel-3.0.51]\$ ./build_kernel config                                                     |
|----------------------------------------------------------------------------------------------------|
| [sudo] password for icanjji:                                                                                                    |
| 패키지 목록을 읽는 중입니다 완료                                                                                                    |
| 의존성 트리를 만드는 중입니다                                                                                                    |
| 상태 정보를 읽는 중입니다 완료                                                                                                    |
| 제안하는 패키지:                                                                                                    |
| ncurses-doc                                                                                                    |
| 다음 패키지를 지울 것입니다:                                                                                                    |
| libncurses5-dev:i386                                                                                                    |
| 다음 새 패키지를 설치할 것입니다:                                                                                                    |
| libncurses5-dev                                                                                                    |
| 0개 업그레이드,1개 새로 설치,1개 제거 및 238개 업그레이드 안 함.                                                                                          |
| 222 k바이트 아카이브를 받아야 합니다.                                                                                                    |
| 이 작업 후 174 k바이트의 디스크 공간을 더 사용하게 됩니다.                                                                                               |
| 계속 하시겠습니까 [Y/n]? y                                                                                                    |
| "y"를 하고 진입합니다.                                                                                                    |
| 커널 configuration을 진입하기 위해서는 패키지가 설치가 되어 있어야 합니다.                                                                                   |
| sudo apt-get install libncurses5-dev                                                                                               |
| Configuration 화면으로 진입을 합니다.                                                                                                    |
| Device Drivers>                                                                                                    |
| <*> Multimedia support>                                                                                                    |
| [*] Video capture adapters>                                                                                                    |
| Encoders, decoders, sensors and other helper chips>                                                                                |
| <pre>&lt;*&gt; Aptina Sensor mt9p111 (YUV 5M) camera driver</pre>                                                                  |
| <pre>&lt; &gt; NOON130PC20 Camera Sensor (YUV 1.3M) camera driver &lt;*&gt; SB130PC10 Camera Sensor (YUV 1.3M) camera driver</pre> |
| Select ITU / MIPI Camera port (ITU Camera dual port)>                                                                              |
| *** Video and other decaders ***                                                                                                   |

커널 소스를 수정을 합니다.

"arch/arm/mach-exynos/mach-mango220.c" 파일에서

```
static struct s3c_platform_fimc fimc_plat = {
#ifdef CONFIG_VIDEO_MT9P111
&
wnt9p111_a,
```

#ifdef CONFIG\_ITU\_DUAL // &mt9p111\_b, #endif #endif #ifdef CONFIG\_VIDEO\_SR130PC10 //&sr130pc10, #ifdef CONFIG\_ITU\_DUAL &sr130pc10\_b, #endif 위와 같이 수정을 합니다.

CAM\_A Port에는 5M 카메라, CAM\_B Port에는 1.3M 카메라를 장착해서 사용하기 위함입니다.

커널을 컴파일 합니다.

\$ ./build\_kernel

### 4. eMMC 에 이미지 Write 하기

SD Card 8GB를 준비합니다.

리눅스 PC에 장착을 합니다.

\$ cd ../image/

이미지 디렉토리로 이동을 합니다.

장착 후 디바이스 이름을 확인합니다.

#### \$ dmesg | tail

 [812355.413436] scsi 65:0:0:0: Direct-Access
 Mango
 File-CD Gadget
 0000 PQ: 0 ANSI: 2

 [812355.414657] sd 65:0:0:0: Attached scsi generic sg8 type 0
 [812355.417856] sd 65:0:0:0: [sdh] Attached SCSI removable disk

 [814920.337222] usb 2-1.3: USB disconnect, device number 25
 [1034916.707458] sd 48:0:0:0: [sdg] 15523840 512-byte logical blocks: (7.94 GB/7.40 GiB)

 [1034916.708988] sd 48:0:0:0: [sdg] Assuming drive cache: write through
 [1034916.711199] sd 48:0:0:0: [sdg] No Caching mode page present

 [1034916.711201] sd 48:0:0:0: [sdg] Assuming drive cache: write through
 [1034916.711201] sd 48:0:0:0: [sdg] Assuming drive cache: write through

 [1034916.718128]
 sdg: sdg1

"sdg" 디바이스 이름을 확인 했습니다.

[icanjji@icanjji-Samsung-DeskTop-System image]\$ sudo ./sdwriter sdg 220 bin [sudo] password for icanjji: Mango SD Writer V1.0 Unmount all : success /dev/sdg reader is identified. **BL1** fusing 30+0 레코드 들어옴 30+0 레코드 나감 15360 바이트 (15 kB) 복사됨, 0.0723759 초, 212 kB/초 BL2 fusing 32+0 레코드 들어옴 32+0 레코드 나감 16384 바이트 (16 kB) 복사됨, 0.106233 초, 154 kB/초 u-boot fusing 573+1 레코드 들어옴 573+1 레코드 나감 293836 바이트 (294 kB) 복사됨, 0.941084 초, 312 kB/초 TrustZone S/W fusing 312+0 레코드 들어옴 312+0 레코드 나감 159744 바이트 (160 kB) 복사됨, 0.553996 초, 288 kB/초 U-boot image is fused successfully. Eject SD card and insert it again. success Unmount all : success

Success

"bl1, bl2, TrustZone, u-boot" 이미지가 Write가 됩니다. 망고220 보드에 SD card Slot에 장착을 합니다. 부팅 모드는 3,5번 On을 합니다.

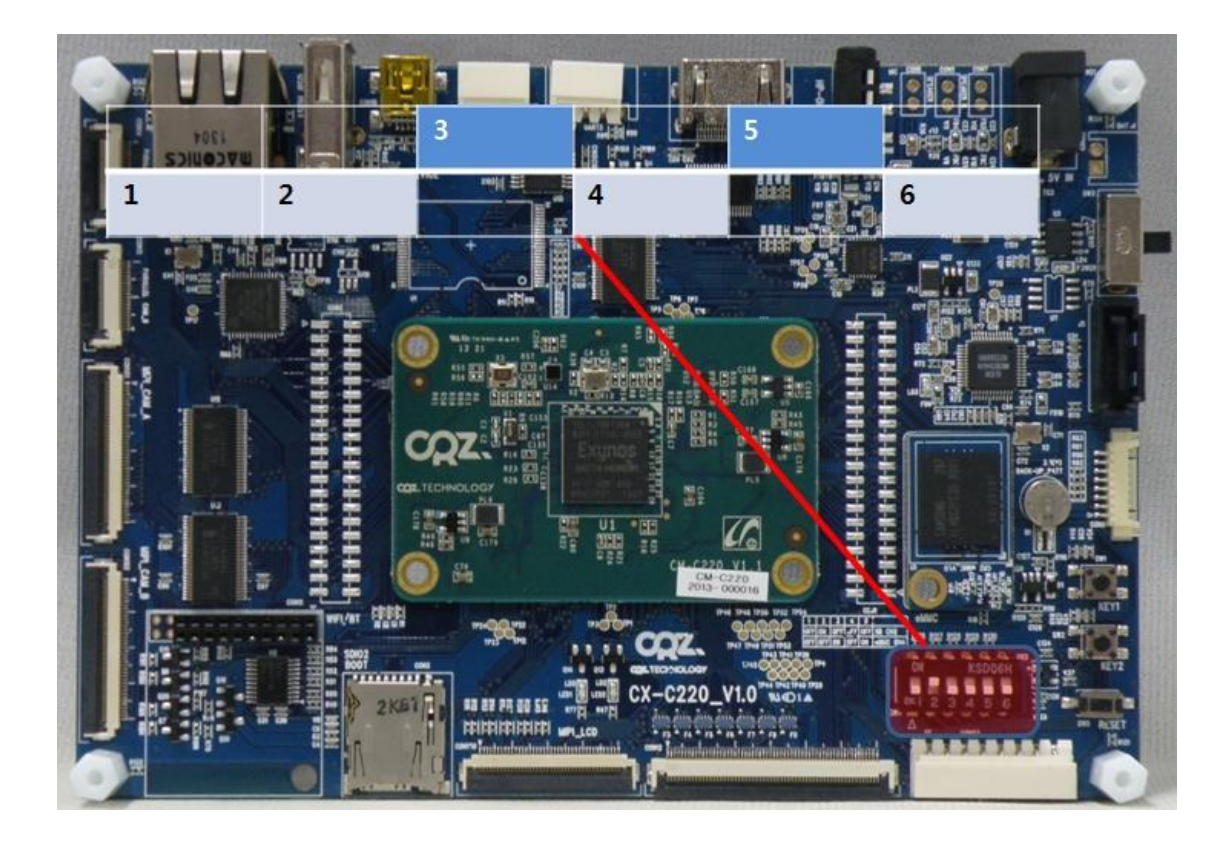

#### 4.1. 부팅 후 이미지 Write하기

망고보드에 DC전원 5V/2A, 3 Pin Serial Cable, USB Cable을 연결을 합니다. 부팅을 합니다. 아래와 같이 u-boot가 실행이 됩니다. 3pin Serial 케이블을 통하여 디버깅 메시지가 출력이 되는 것을 확인 할 수 있습니다.

U-Boot 2010.12 (Mar 18 2015 - 16:40:03) for SMDK4412

CPU: S5PC220 [Samsung SOC on SMP Platform Base on ARM CortexA9] APLL = 1000MHz, MPLL = 800MHz DRAM: 1023 MiB TrustZone Enabled BSP BL1 version: 20121128

OK

Checking Boot Mode ... EMMC4.41 CRZ wifi power down low GPIO\_GetDataEach(eGPIO\_X1, eGPIO\_5)=0x0 after WIFI\_RTC\_CLOCK\_CTRL=0x200 setup hsmmc clock CLK DIV FSYS3=0x100 **REVISION: 1.1**  $EXT_CSD[162] = 0x1$ NAME: S5P\_MSHC4 MMC Device 0: 7456 MB set\_hsmmc\_pre\_ratio src\_clock=800000000, real\_clock=400000 set\_hsmmc\_pre\_ratio src\_clock=800000000, real\_clock=400000 set\_hsmmc\_pre\_ratio src\_clock=800000000, real\_clock=400000 set\_hsmmc\_pre\_ratio src\_clock=800000000, real\_clock=400000 set\_hsmmc\_pre\_ratio src\_clock=800000000, real\_clock=50000000 MMC Device 1: 7580 MB MMC Device 2 not found there are pending interrupts 0x0000001 \*\*\* Warning - using default environment Net: smc911x-0 Hit any key to stop autoboot: 0 SMDK4412 #

프롬프트 창에서 파티션과 fastboot 명령으로 Write를 합니다.

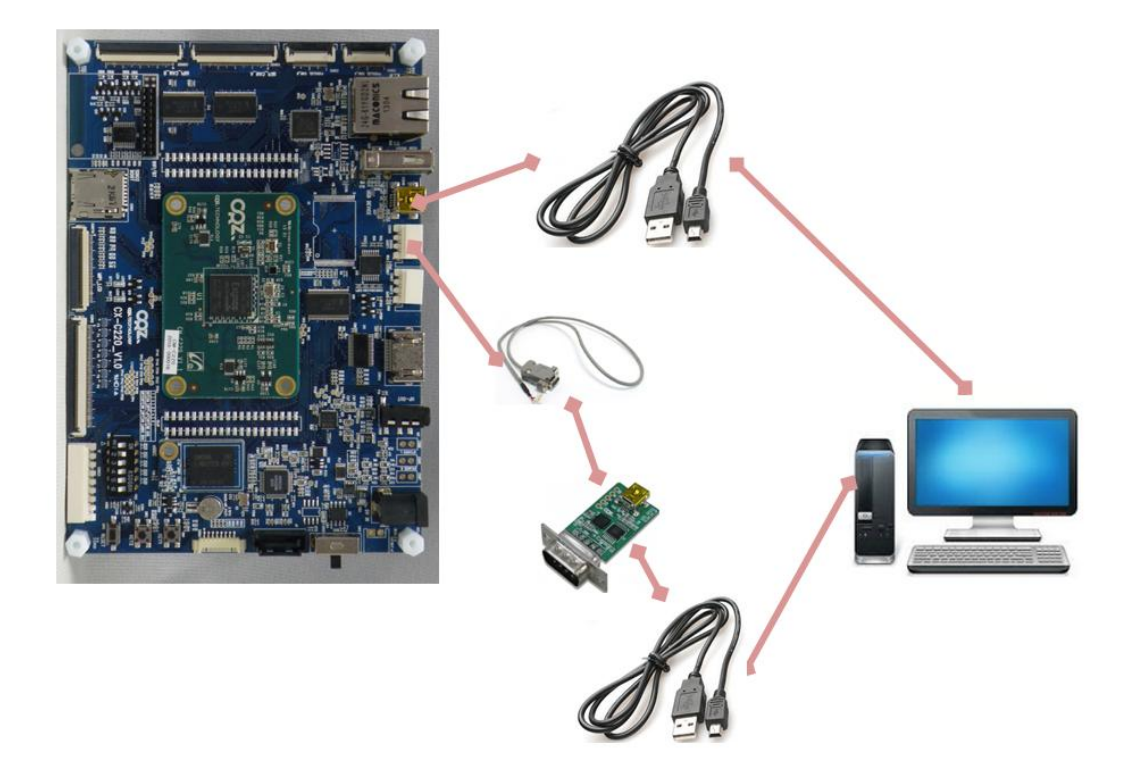

| 파티션을 나눕니다.                             |
|----------------------------------------|
| 안드로이드 system, data,cache 파티션 영역을 만듭니다. |
| SMDK4412 # fdisk -c 0 1024 1024 300    |
| Count: 10000                           |
| Count: 9999                            |
| Count: 9998                            |
| Count: 9997                            |

Count: 9996

Count: 9995

Count: 9994

 $EXT_CSD[162] = 0x1$ 

NAME: S5P\_MSHC4

fdisk is completed

| partion # | size(MB) | block start # | block count | partition_Id |
|-----------|----------|---------------|-------------|--------------|
| 1         | 4956     | 4970691       | 10150360    | 0x0C         |
| 2         | 1027     | 134343        | 2104707     | 0x83         |

| 3          | 1027              | 2239050            | 2104707 | 0x83 |  |
|------------|-------------------|--------------------|---------|------|--|
| 4          | 306               | 4343757            | 626934  | 0x83 |  |
| fat영역은     | Partion에 1번 영     | 경역을 포맷을 합니         | 다.      |      |  |
| SMDK441    | 2 # fatformat m   | nmc 0:1            |         |      |  |
| Start forn | nat MMC&d part    | ition&d            |         |      |  |
| Partition1 | : Start Address(0 | x4bd8c3), Size(0x9 | ae1d8)  |      |  |
| size chec  | king              |                    |         |      |  |
| Under 8G   | i                 |                    |         |      |  |
| write FAT  | info: 32          |                    |         |      |  |
| Fat size : | 0x26b8            |                    |         |      |  |
| Erase FAT  | region            |                    |         |      |  |
| Partition1 | format complet    | e.                 |         |      |  |

"fastboot" 명령으로 입력합니다.

| SMDK4412 # fastboot                                                                    |
|----------------------------------------------------------------------------------------|
| [Partition table on MoviNAND]                                                          |
| ptn 0 name='fwbl1' start=0x1 len=N/A (use hard-coded info. (cmd: movi))                |
| ptn 1 name='bl2' start=N/A len=N/A (use hard-coded info. (cmd: movi))                  |
| ptn 2 name='bootloader' start=N/A len=N/A (use hard-coded info. (cmd: movi))           |
| ptn 3 name='tzsw' start=N/A len=N/A (use hard-coded info. (cmd: movi))                 |
| ptn 4 name='kernel' start=N/A len=N/A (use hard-coded info. (cmd: movi))               |
| ptn 5 name='ramdisk' start=N/A len=0x0(~27262976KB) (use hard-coded info. (cmd: movi)) |
| ptn 6 name='system' start=0x1 len=0x0(~1077609984KB)                                   |
| ptn 7 name='userdata' start=0x1 len=0x0(~1077609984KB)                                 |
| ptn 8 name='cache' start=0x1 len=0x0(~320990208KB)                                     |
| ptn 9 name='fat' start=0x1 len=0x0(~902017024KB)                                       |
| OTG cable Connected!                                                                   |

리눅스 PC에서 아래와 같이 명령을 입력합니다.

| \$ Isusb                                                                                  |
|-------------------------------------------------------------------------------------------|
| Bus 001 Device 001: ID 1d6b:0002 Linux Foundation 2.0 root hub                            |
| Bus 002 Device 001: ID 1d6b:0002 Linux Foundation 2.0 root hub                            |
| Bus 003 Device 001: ID 1d6b:0002 Linux Foundation 2.0 root hub                            |
| Bus 004 Device 001: ID 1d6b:0003 Linux Foundation 3.0 root hub                            |
| Bus 001 Device 002: ID 8087:0024 Intel Corp. Integrated Rate Matching Hub                 |
| Bus 002 Device 002: ID 8087:0024 Intel Corp. Integrated Rate Matching Hub                 |
| Bus 001 Device 003: ID 05e3:0716 Genesys Logic, Inc. USB 2.0 Multislot Card Reader/Writer |
| Bus 002 Device 100: ID 058f:6366 Alcor Micro Corp. Multi Flash Reader                     |
|                                                                                           |

#### Bus 002 Device 026: ID 18d1:0002 Google Inc.

디바이스 인식 되었는지 확인을 합니다. 아래와 같이 "bl1, bl2, trust zone, u-boot, kernel, ramdisk,system" 이미지를 Write를 합니다. sudo ./fastboot flash fwbl1 E4412\_S.bl1.SMDK.MR3.bin sudo ./fastboot flash bl2 E4412\_S.bl2.SMDK.MR3.bin.signed sudo ./fastboot flash bootloader u-boot.bin sudo ./fastboot flash tzsw E4412\_S.tzsw.SMDK.MR3.bin.signed

sudo ./fastboot -w sudo ./fastboot flash system system.img

Write가 완료가 되고, reboot를 합니다.

카메라 테스트 결과

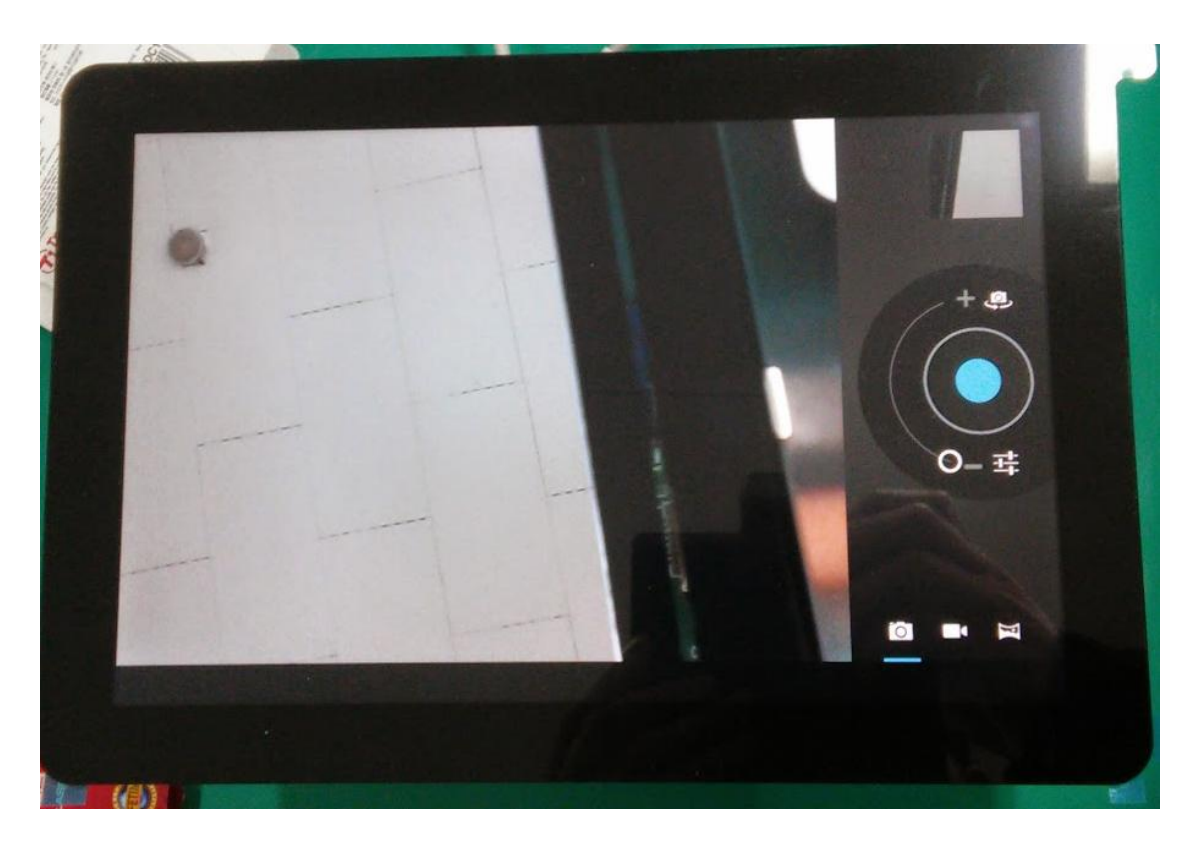